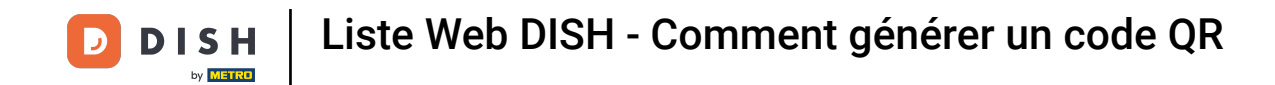

La première étape consiste à vous connecter à votre compte DISH et à ouvrir le tableau de bord de DISH Weblisting. Cliquez sur l'icône de profil pour continuer.

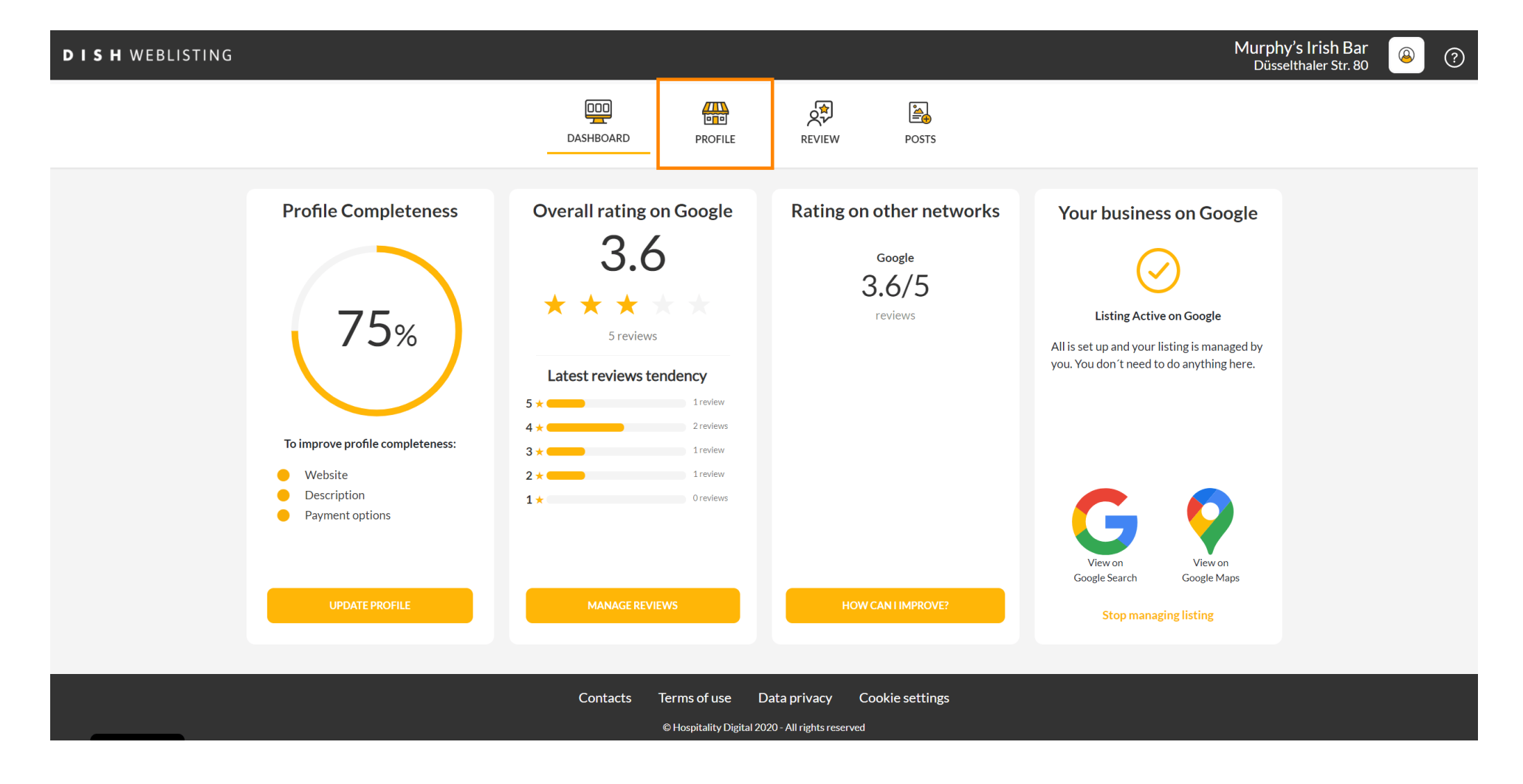

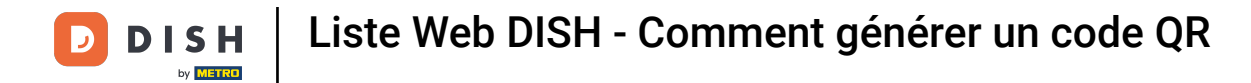

## Faites défiler vers le bas de la page.

| <b>D I S H</b> WEBLISTING |                                                                                                    |                                                      |                      |        |       |                                                                                                    | Murphy's Irish Bar<br>Düsselthaler Str. 80 | <u>@</u> | ? |
|---------------------------|----------------------------------------------------------------------------------------------------|------------------------------------------------------|----------------------|--------|-------|----------------------------------------------------------------------------------------------------|--------------------------------------------|----------|---|
|                           |                                                                                                    | DASHBOARD                                            | PROFILE              | REVIEW | POSTS |                                                                                                    |                                            |          |   |
|                           | General information         LOCATION NAME         Murphy's Irish Bar         ADDRESS LINE (STREET & STREET NUMBER)         Düsselthaler Str. 80         ZIP/POSTCODE         40211         CITY/SUBURB         Düsseldorf         COUNTRY         Germany |                                                      | Extended information |        |       | Vour profile is<br>75% complete<br>To improve profile completeness:<br>Website<br>Description<br>Payment options |                                            |          |   |
|                           | BUSINESS DESCRIPTION<br>Write a short description of your b<br>AREA CODE<br>+49                                                                                                    | USINESS 0 / 900<br>PHONE NUMBER<br>16337355001<br>LE |                      |        |       | Google My Business Active Listing managed by you VIEW LISTING                                                    |                                            |          |   |

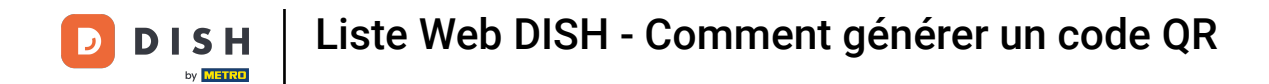

## Cliquez sur générer le QR-code pour démarrer le téléchargement.

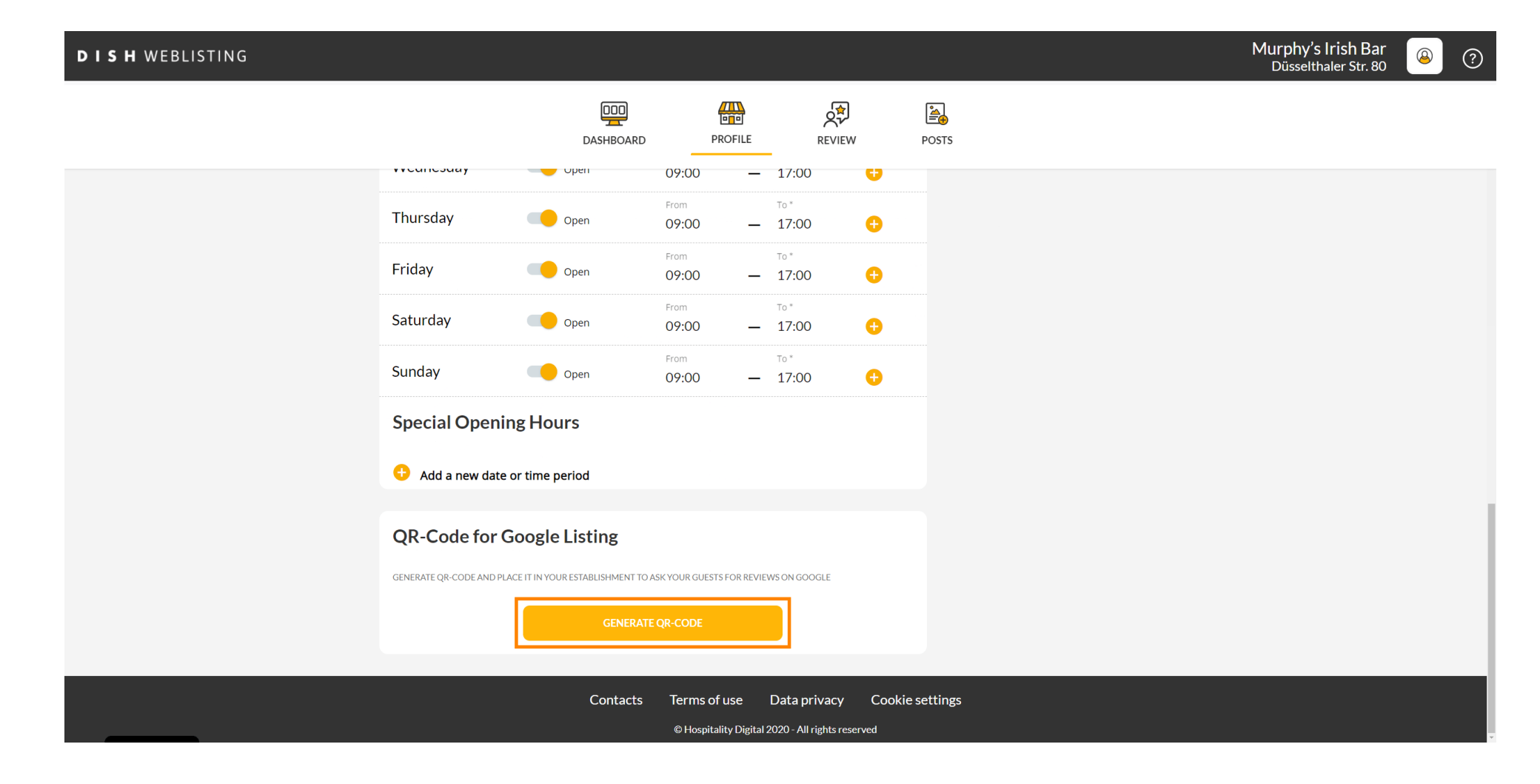

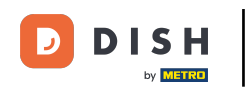

Et voilà, vous pouvez désormais imprimer le QR code et le donner à vos clients pour qu'ils laissent des avis en le scannant.

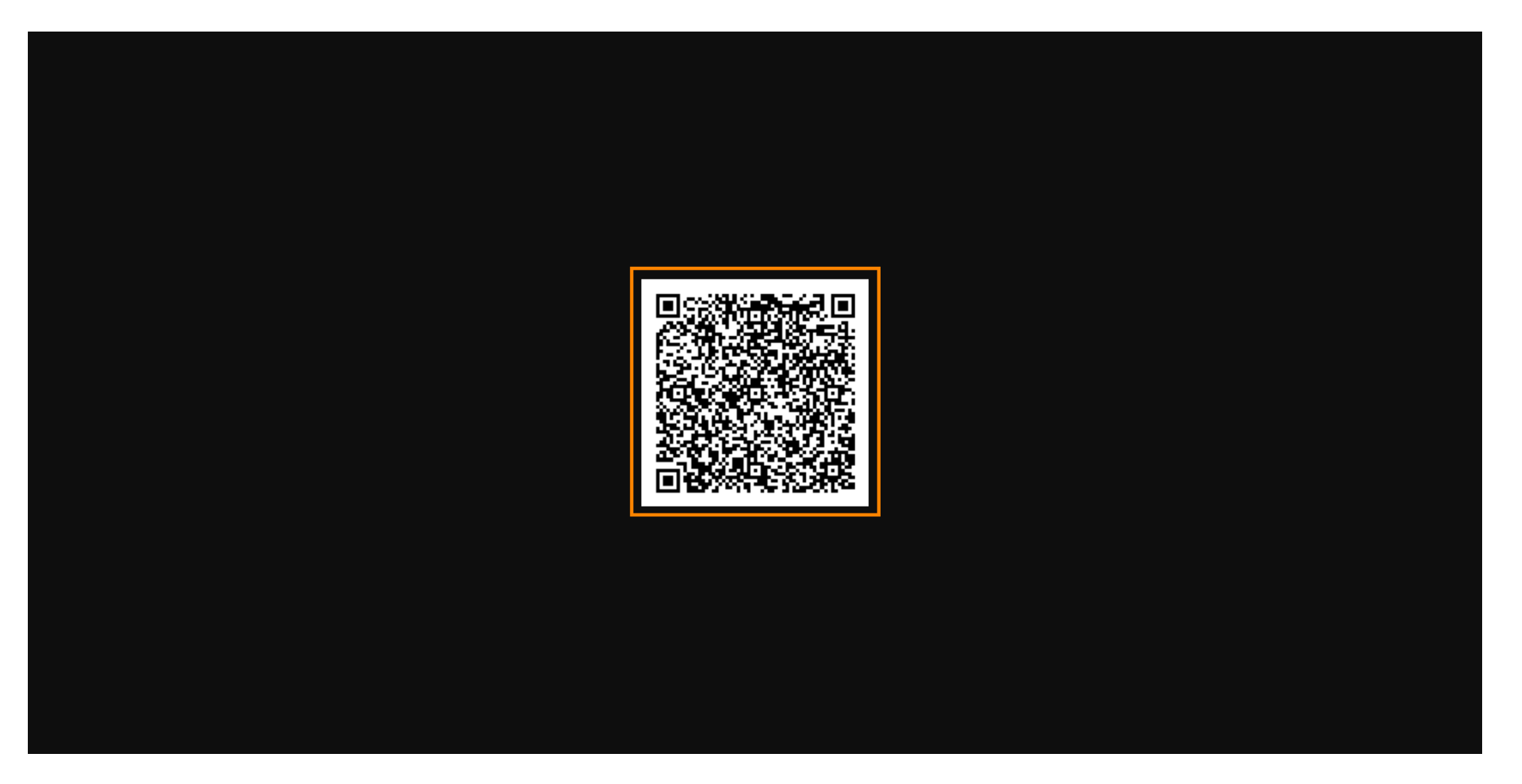

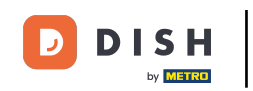

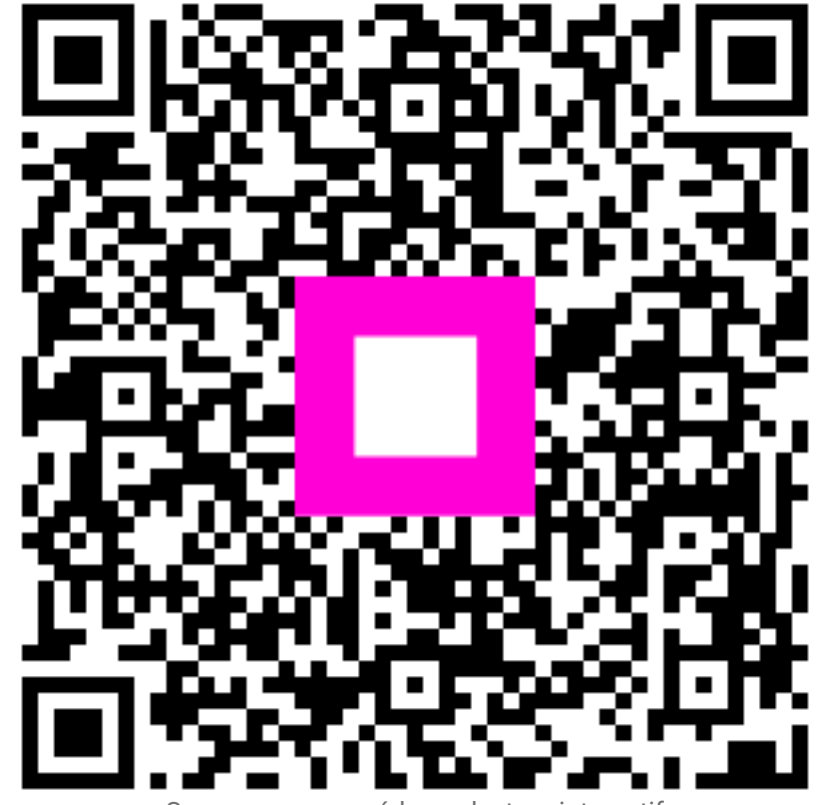

Scannez pour accéder au lecteur interactif